## Technische Einführung ONLINE-KURSE mit FarmLife

Dein Umgang mit Zoom und FarmLife

HBLFA Raumberg-Gumpenstein Institut für Nutztierforschung Irdning-Donnersbachtal, November 2020

Es ist alles sehr kompliziert ... ©

BK Sinowatz, 1983

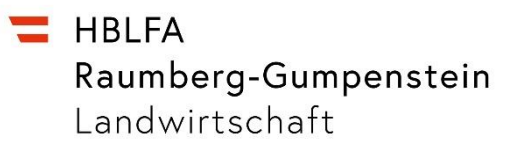

#### Technische Mindestvoraussetzungen, Variante 1

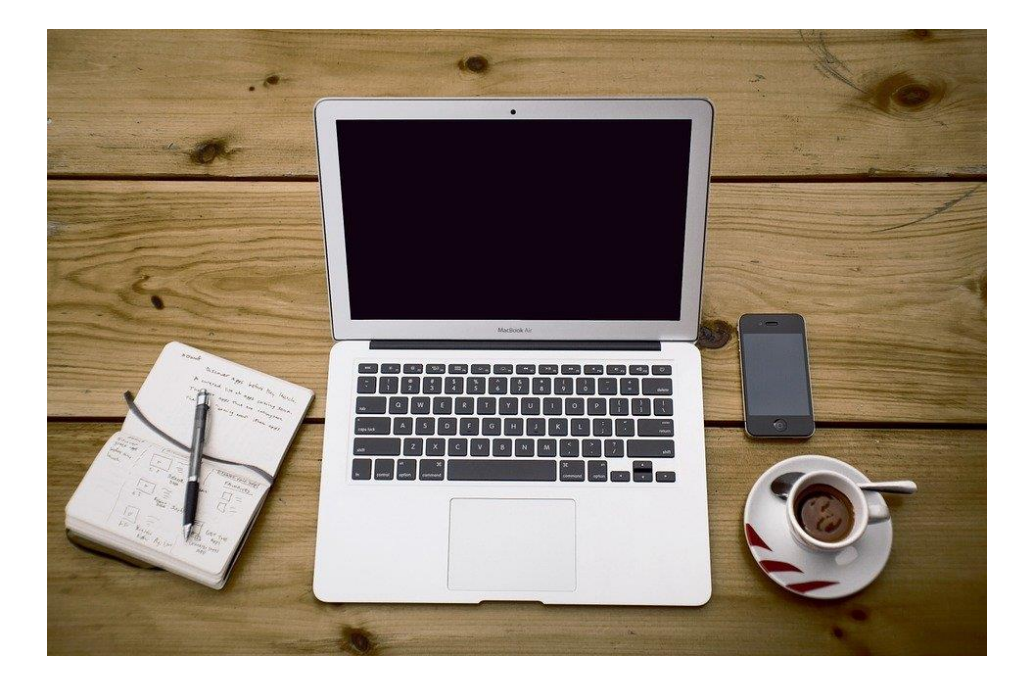

Ich habe eine PC oder Laptop mit Internetverbindung <u>und Mikrofon</u>:

Mit dieser Ausstattung können Sie:

- 1. den FarmLife starten
- 2. dem Online-Kurs über Zoom beitreten

Die Erklärungen zum Kurs können in Zoom mitverfolgt werden, die eigenen Daten werden in den FarmLife-Account eingegeben.

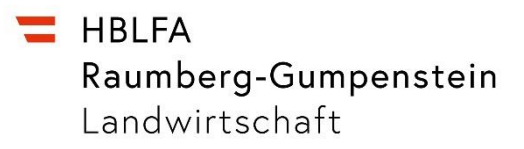

#### Technische Mindestvoraussetzungen, Variante 2

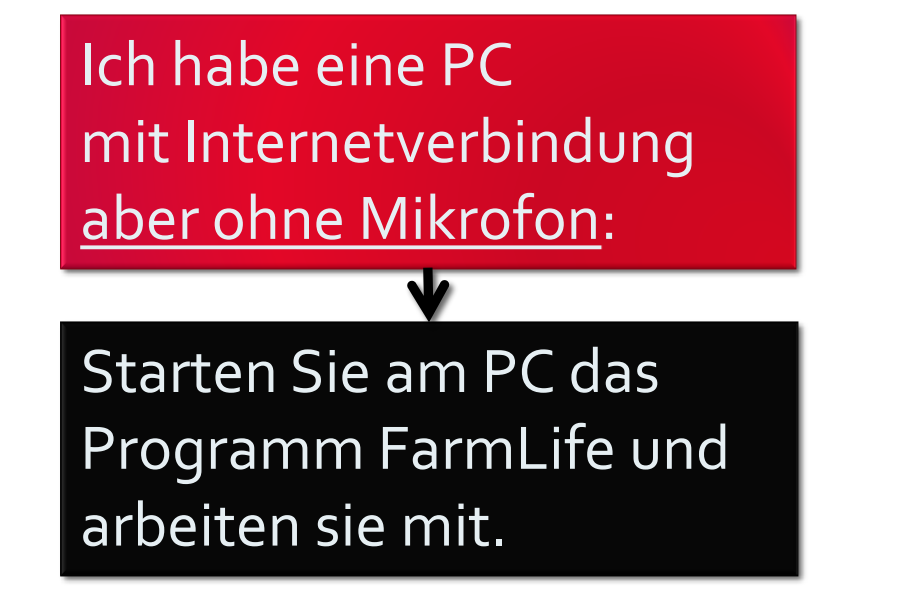

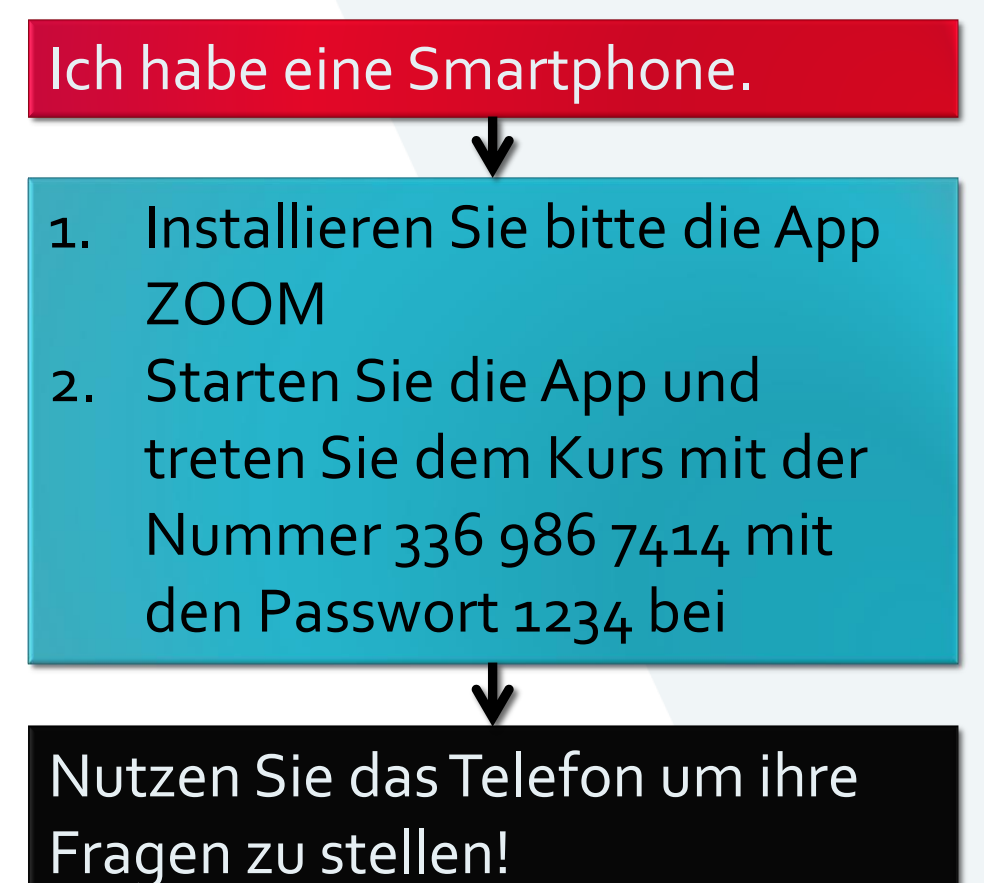

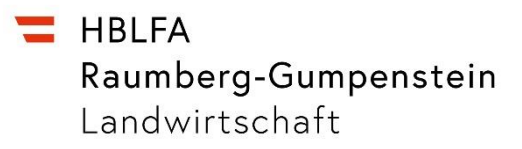

#### Technische Mindestvoraussetzungen, Variante 3

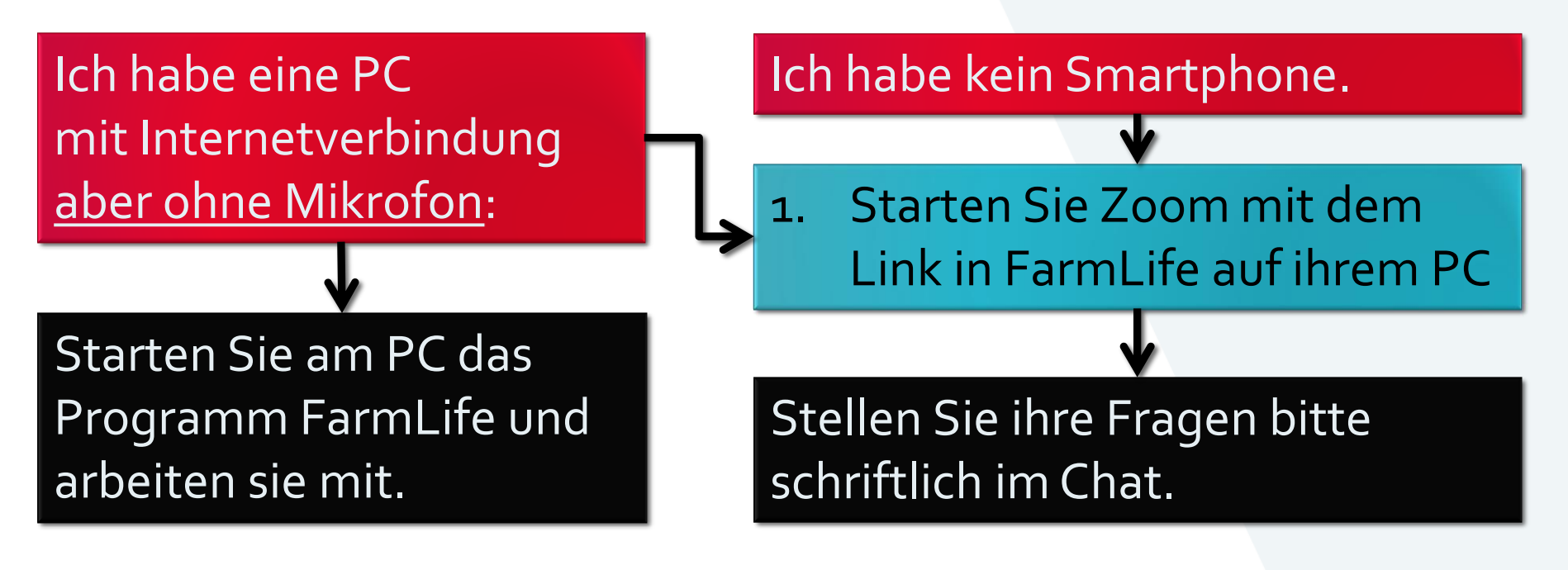

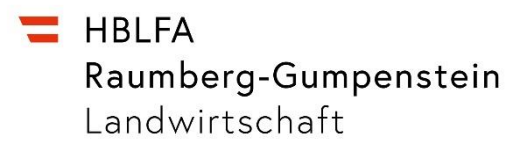

# FarmLife starten www.farmlife.at Firefox

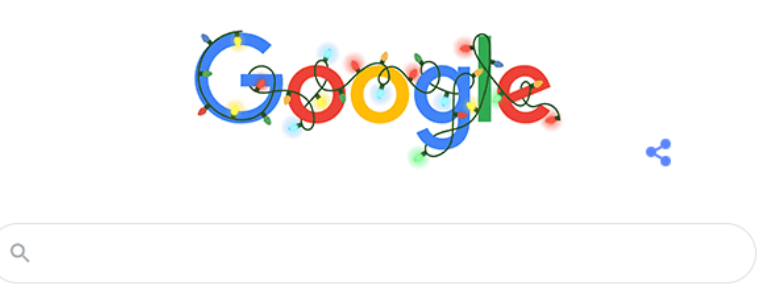

Anmelden

Gmail Bilder

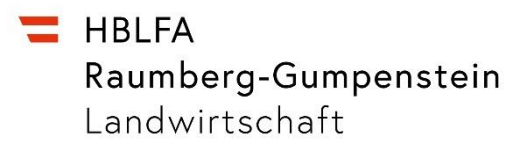

#### In FarmLife anmelden

### Rechts oben: Email und Passwort eintragen. Dieses haben Sie in einem Email erhalten.

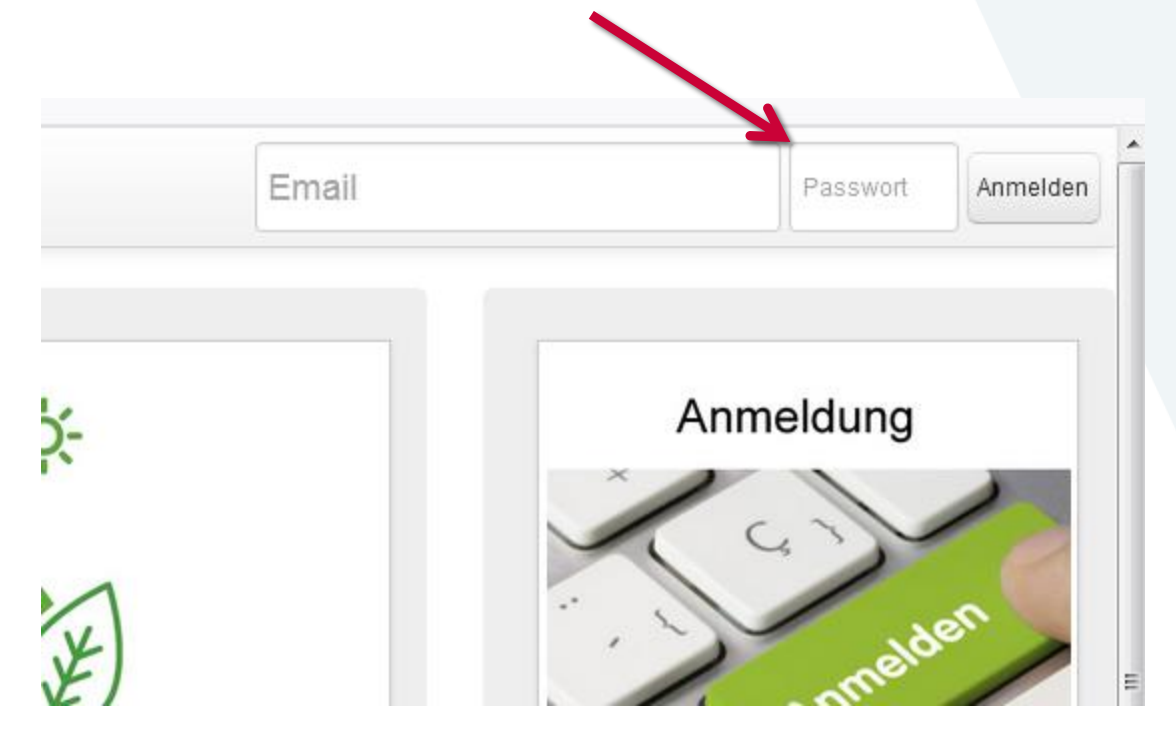

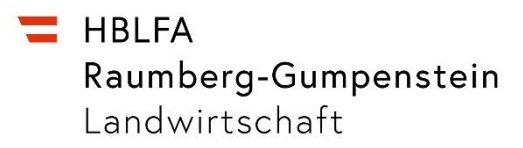

#### Den Kurs auswählen

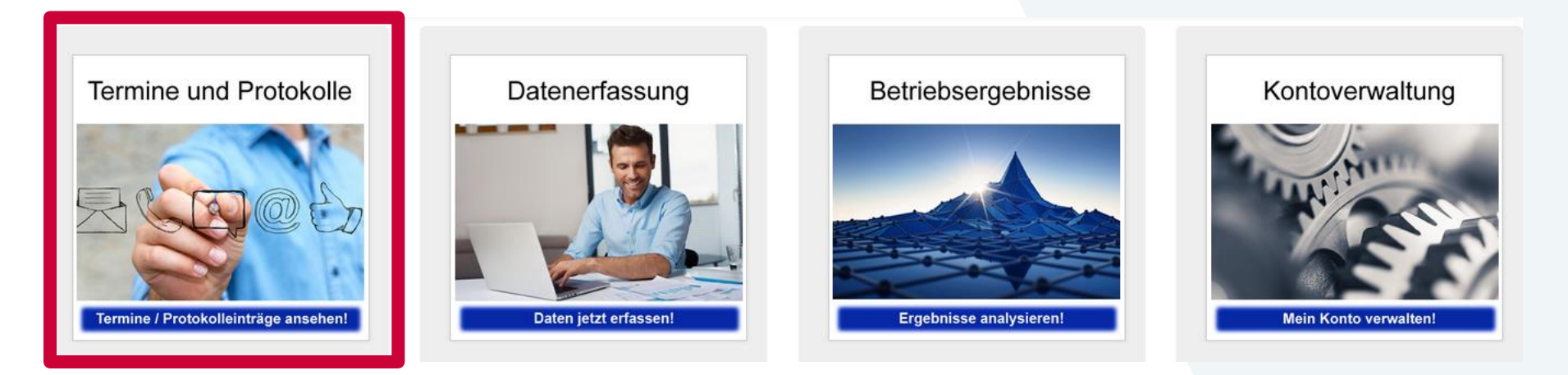

#### Termine und Protokolle klicken

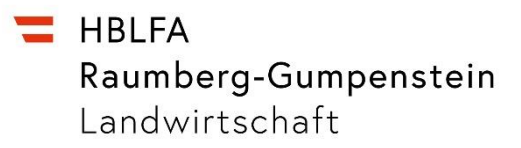

#### Den Kurs auswählen

Kurs: 1

Zeit: 09:00-11:30

Inhalt: Einführung und Betriebsinventar

Klicken und in den Onlinekurs einsteigen.

Trainer: Markus Herndl

2. Die Besprechung in ZOOM starten

Anmelden

# Kurs-ID: 336 986 7414 Passwort: 1234

## Beim gewünschten Kurs anmelden

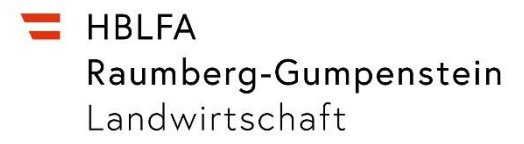

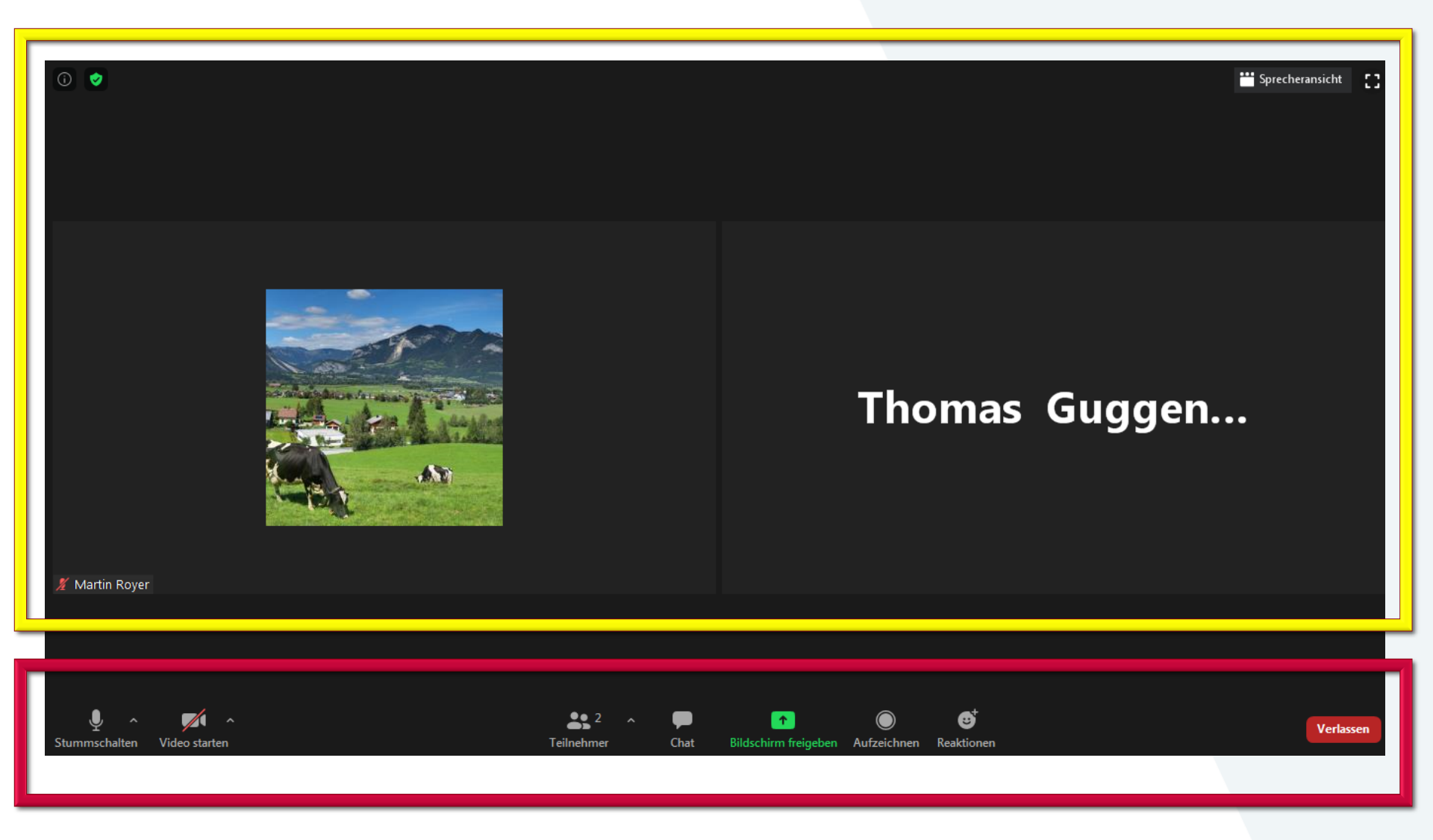

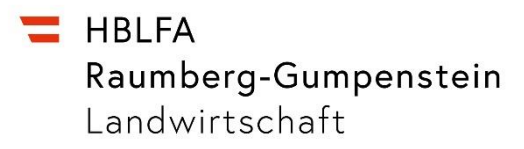

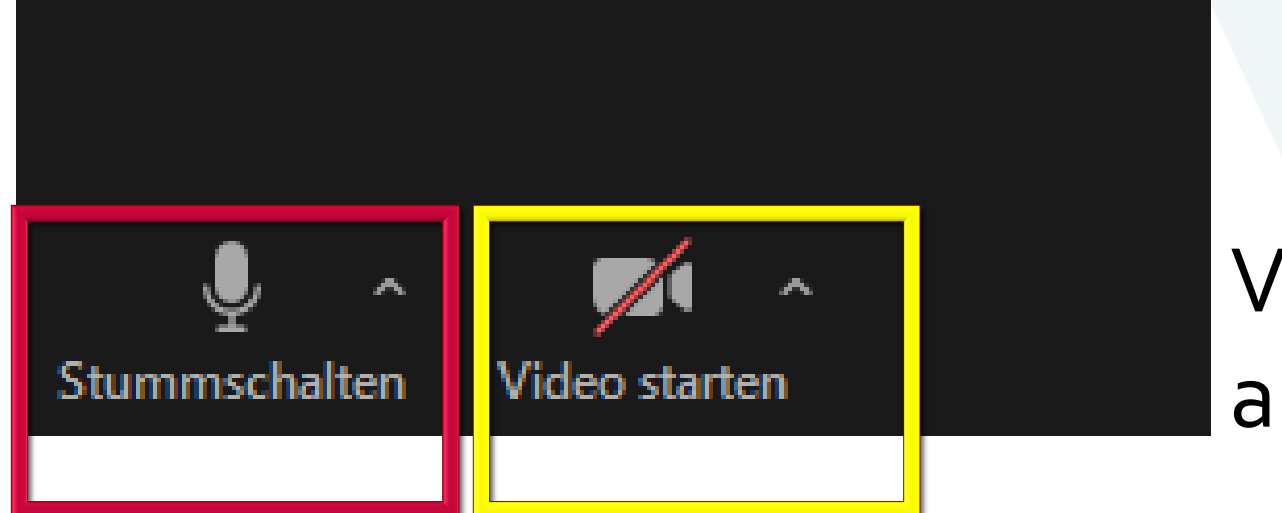

## Video immer ausschalten

Eigenes Mikro ausschalten und nur zum Sprechen einschalten, dann wieder ausschalten. HBLFA Raumberg-Gumpenstein Landwirtschaft

Eine Einrichtung des Bundesministeriums für Landwirtschaft, Regionen und Tourismus

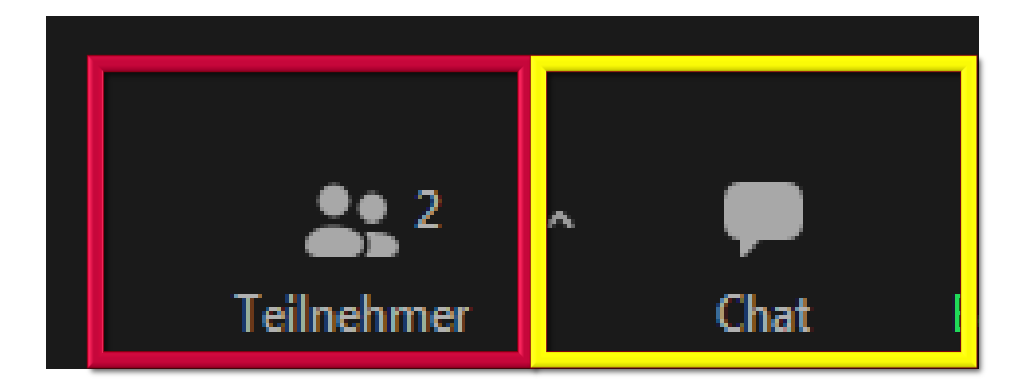

# Schriftlich eine Frage stellen.

## Wer ist sonst noch im Kurs?

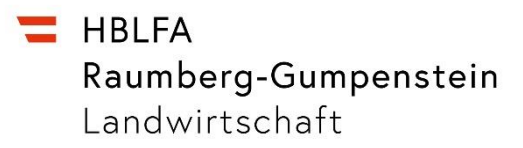

#### **Die Windows-Leiste nutzen**

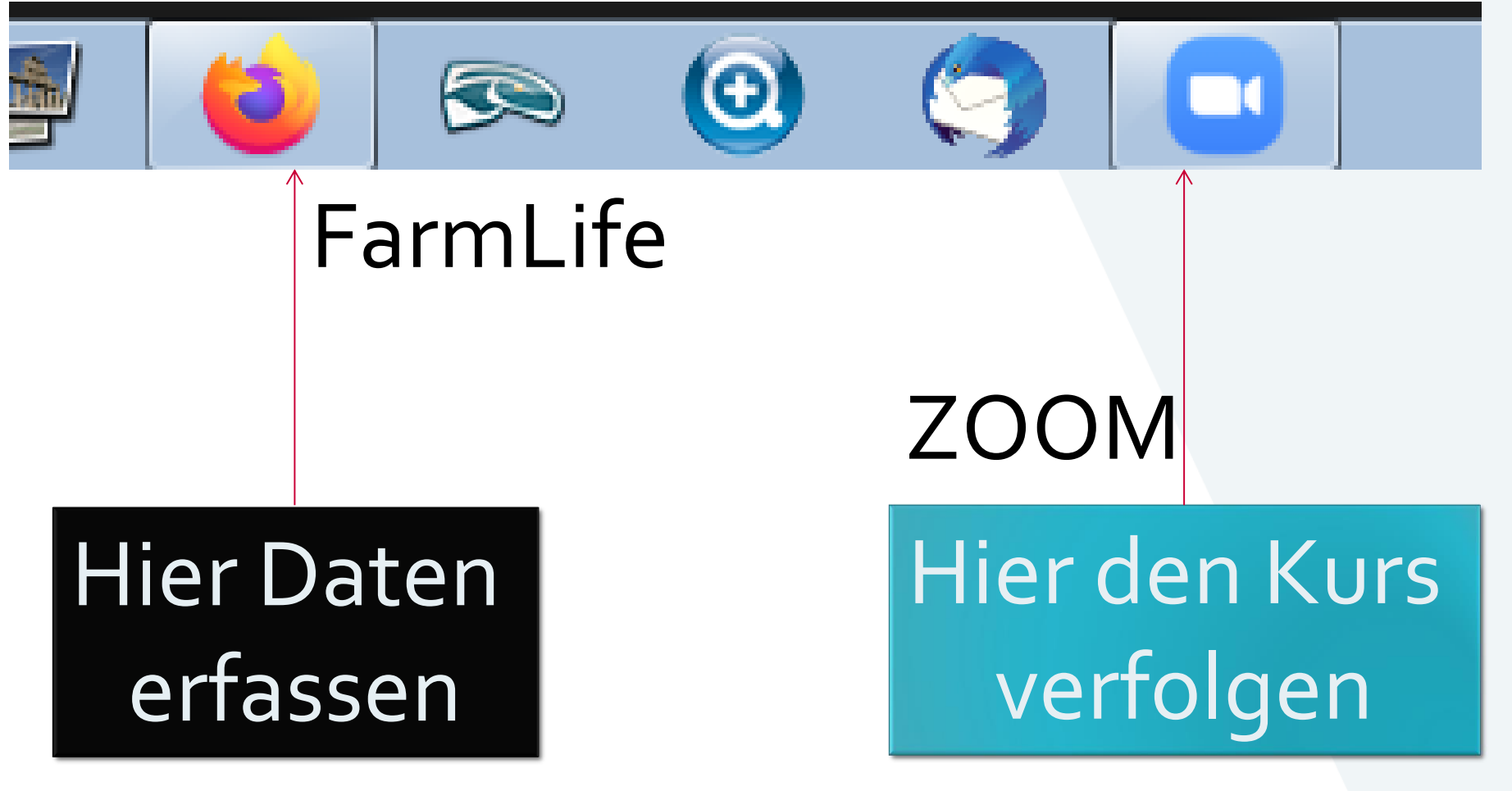

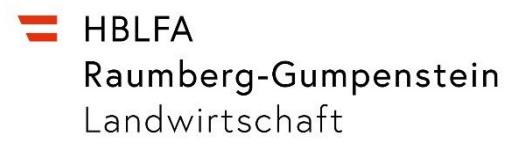

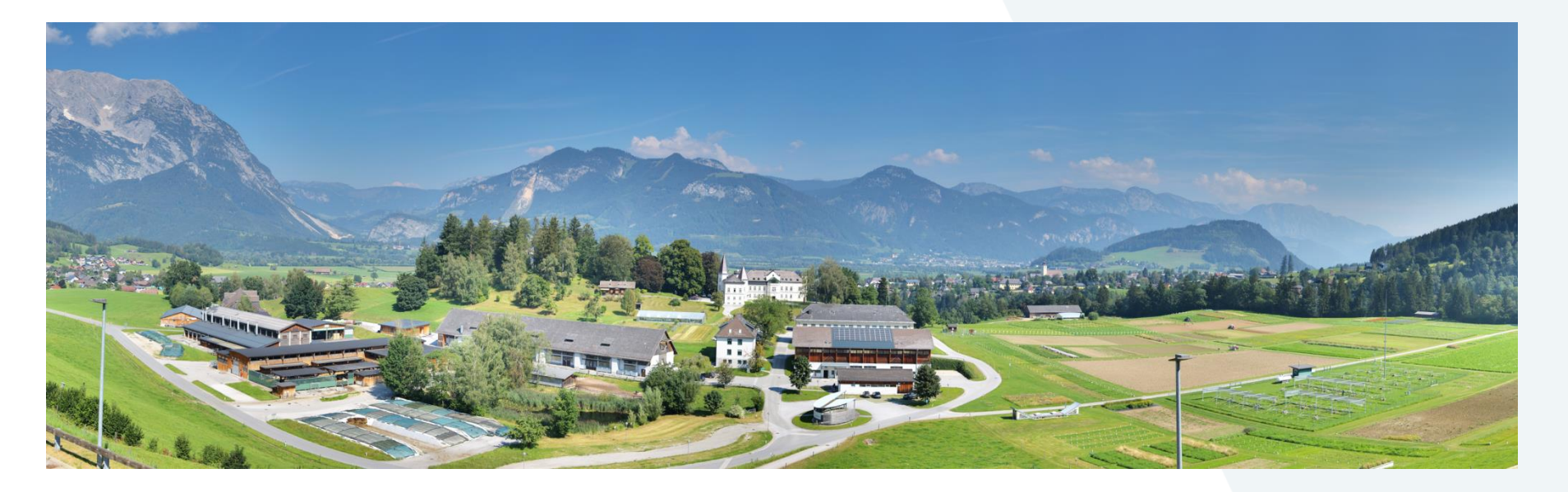

# Gutes Gelingen! Ihr FarmLife-Team